### MicroStation tips & tricks

Bentleyuser.dk 2017

TINE LAI ANDERSEN

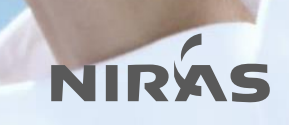

# Popups panel

MicroStation Connect Edition

Tast <SPACE> og få Popups panelet frem

- Home Ribbon Panel Attributes (1) Primary (2) Selection (3) Placement (4) Manipulate (5) Modify (6) Groups (7)
- Manipulate Ribbon Panel Selection (Q) Move (W) Copy (E) Rotate (R) Scale (T) Mirror (Y) Delete (U)
- Annotation Ribbon Panel: Measure (A) Text (S) Dimensions (D) Detailing (F)
- Drawing Aids Panel Patterns (G) AccuDraw (H) Snaps (J) Locks (K)

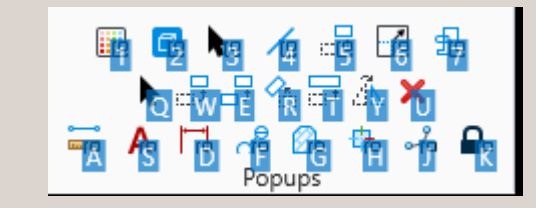

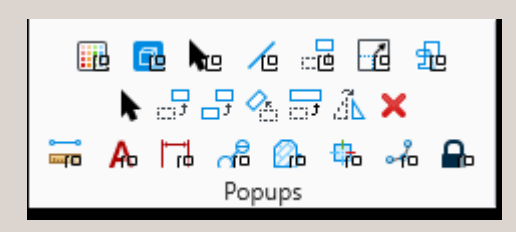

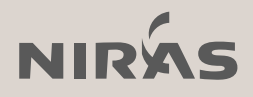

# Flyt dialogbokse

MicroStation V8i & Connect Edition

• Dialog bokse kan "sidde fast" i skærmens kanter, og hvis du forsøger at flytte den så vil den bare re-size dialogboksen. Og hvad gør man så?

Flyt musen ned i hjørnet, så den tror du vil skifte størrelse på dialogboksen. Hold <SHIFT> nede og brug venstre musetast til at flytte dialogboksen

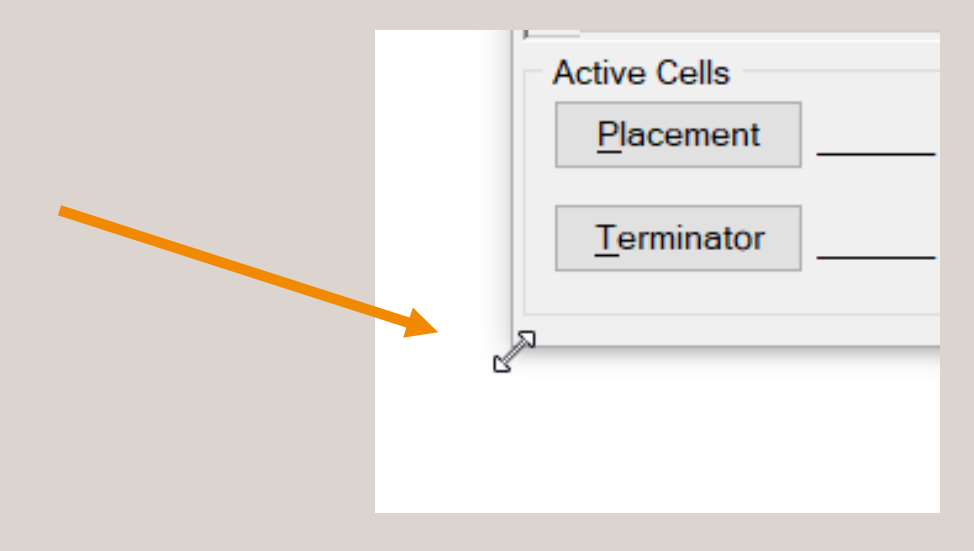

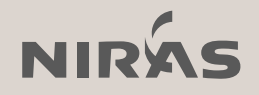

# Se stien til referencen

MicroStation V8i & Connect Edition

 Højreklik i reference dialogboksen nederste grå felt, og vælg hvilke informationer du gerne vil have vist

| References (15 of 15 unique, 2 displayed) |        |                    |                           |              |                  |                |                |                                       |                     |       |                 |               | - 🗆            | ×      |
|-------------------------------------------|--------|--------------------|---------------------------|--------------|------------------|----------------|----------------|---------------------------------------|---------------------|-------|-----------------|---------------|----------------|--------|
| Tools Settings                            |        |                    |                           |              |                  |                |                |                                       |                     |       |                 |               |                |        |
| 📘 -   😫 💁 🚿 🗢 🗇 🌮 🚹 🐉 🛱 🛙                 | • 🛈 >  | 👌 <u>H</u> ilite M | ode: Boundaries 👻         |              |                  |                |                |                                       |                     |       |                 |               |                |        |
| Hierarchy                                 | Slot   | P 🗋                | File Name ^               | <u>A</u>     | GeoCS            | Mod            | del            | Description                           | Logical             | Orien | tation          | Presentation  | Revision       | Elen ^ |
| 🗄 🐱 Master.dgn, 3D Metric Design Model    | 15     |                    | \GISData\GISData.dgn      | $\checkmark$ |                  |                |                | Aligned with Master File              |                     | Coinc | ident           | Wireframe     | Latest avail   |        |
|                                           | 14     |                    | Alignment.dgn             | $\checkmark$ |                  |                |                | Aligned with Master File              |                     | Coinc | ident           | Wireframe     | Latest avail   |        |
|                                           | 1      |                    | Architectural.dgn         | $\checkmark$ | \3152            | √ 3D I         | Metric Desi    | Aligned with Master File              |                     | Coinc | ident           | Wireframe     | No History     |        |
|                                           | 13     |                    | CableTrays.dgn            | $\checkmark$ |                  |                |                | Aligned with Master File              |                     | Coinc | ident           | Wireframe     | Latest avail   |        |
|                                           | 12     |                    | ConnectingTunnels.dgn     | $\checkmark$ |                  |                |                | Aligned with Master File              |                     | Coinc | ident           | Wireframe     | Latest avail   |        |
|                                           | 11     |                    | DEM.dgn                   | $\checkmark$ |                  |                |                | Aligned with Master File              |                     | Coinc | ident           | Wireframe     | Latest avail   |        |
|                                           | 10     |                    | MainTunnel.dgn            | $\checkmark$ | \3152            | √ 3DI          | Metric Desi    | Aligned with Master File              |                     | Coinc | ident           | Wireframe     | No History     |        |
|                                           | 9      |                    | Piping.dgn                | ×.           |                  |                |                | Aligned with Master File              |                     | Coinc | ident           | Wireframe     | Latest avail   |        |
|                                           | 2      |                    | Platform.dgn              | $\checkmark$ |                  |                |                | Aligned with Master File              |                     | Coinc | ident           | Wireframe     | Latest avail   | ~      |
|                                           | <      |                    |                           |              |                  |                |                |                                       |                     |       |                 |               |                | >      |
|                                           | Scale  | 1.000000           | ) : 1.000                 | 000          |                  | <u>R</u> otati | ion 0°         | Offset X 0.000                        | <u>Y</u> 0.000      |       | <u>Z</u> 0.00   | )0            |                |        |
|                                           | •      | N (A 11            | 光 🕹 💎 🆽 😂 🖓 🗹 🔬           | <b>,</b> ø   | h <u>N</u> ested | Attachme       | ents: No Nes   | ting  Tisplay Overndes.               | Allew 💌 Nesting Deg | oth:  | 1 New Lev       | el Display: C | onfig Variable | •      |
|                                           | c:\pro | gramdata           | bentley\microstation conn | ect eo       | dition\configu   | uration\wo     | orkspaces\exar | nple\worksets\metrostation\dgn\gisdat | ta\gisdata.dgn      | 1     | Scale           |               |                |        |
|                                           | Gooro  | foroncod:          | No                        |              | -                |                |                |                                       |                     |       | Potetion        |               |                |        |
|                                           | leore  | lefenceu.          | NO                        |              |                  |                |                |                                       |                     |       | Offeren         |               | /              |        |
|                                           |        |                    |                           |              |                  |                |                |                                       |                     | ~     | Onset           |               |                |        |
|                                           |        |                    |                           |              |                  |                |                |                                       |                     | ~     | Nesting         |               | r              |        |
|                                           |        |                    |                           |              |                  |                |                |                                       |                     | 1     | New Level Setti | ng 🖌 🖌        |                |        |
|                                           |        |                    |                           |              |                  |                |                |                                       |                     | 1     | Toggles         |               |                |        |
|                                           |        |                    |                           |              |                  |                |                |                                       |                     | 1     | Full Path       |               |                |        |
|                                           |        |                    |                           |              |                  |                |                |                                       |                     | 1     | GeoReference    |               |                |        |
|                                           |        |                    |                           |              |                  |                |                |                                       |                     |       | acontoicrence   |               |                |        |

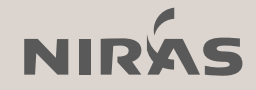

# Brugerfladen

MicroStation Connect Edition

• Er du til den "gamle" brugerflade og tasken i en minimeret udgave?

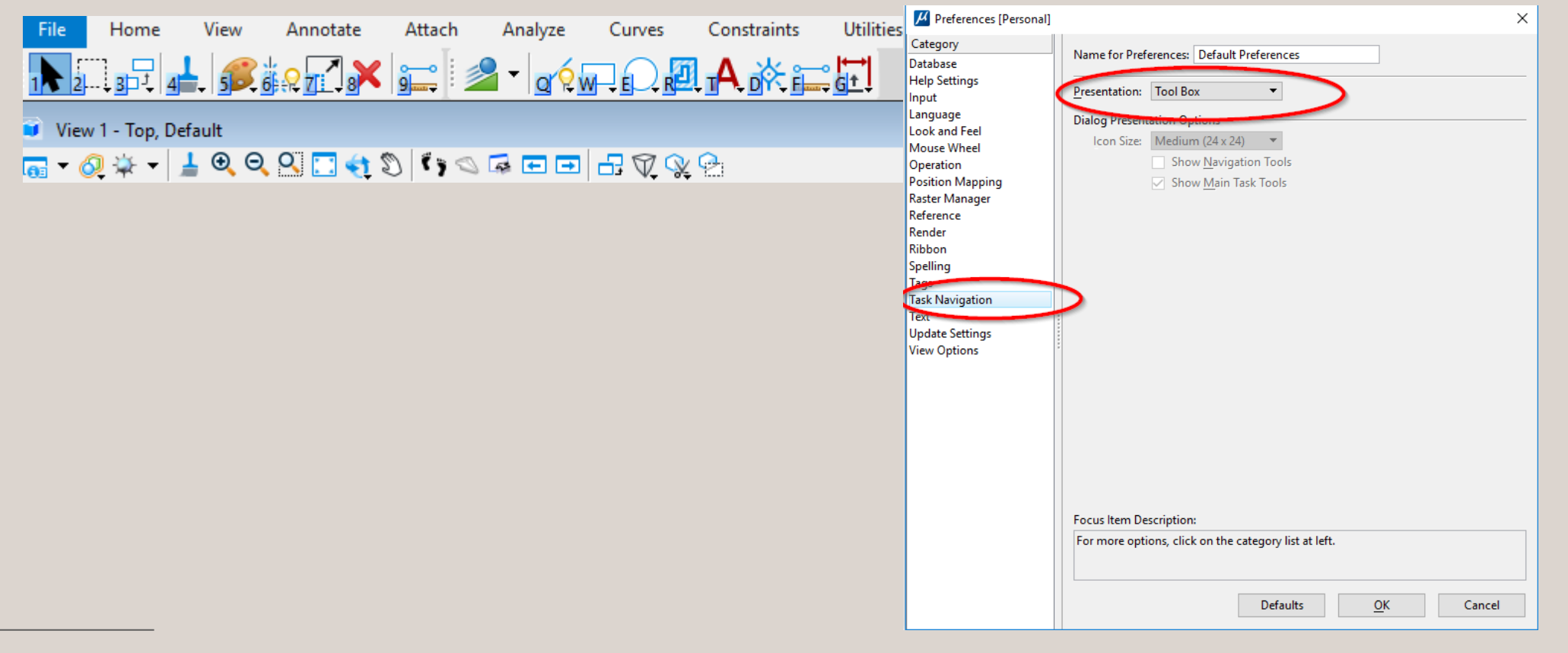

# Brugerfladen

MicroStation Connect Edition

• Eller vil du have den gode gamle Task menu frem?

| Catagoria                     | na ************************************               |
|-------------------------------|-------------------------------------------------------|
| Category                      | Name for Preferences: Default Preferences             |
| Database                      |                                                       |
| Help Settings                 | Presentation: Dialog -                                |
| input                         |                                                       |
| Language                      | Dialog Presentation Options                           |
| LOOK and Feel                 | Icon Size: Medium (24 x 24) 🔻                         |
| Mouse wheel                   | Show Navigation Tools                                 |
| Operation<br>Desition Mension | Show Main Task Tools                                  |
| Position Mapping              |                                                       |
| Raster Manager                |                                                       |
| Render                        |                                                       |
| Pibbon                        |                                                       |
| Spolling                      |                                                       |
| Та                            |                                                       |
| Task Navigation               |                                                       |
| Text                          |                                                       |
| Undate Settings               |                                                       |
| View Ontions                  |                                                       |
|                               |                                                       |
|                               |                                                       |
|                               |                                                       |
|                               |                                                       |
|                               |                                                       |
|                               |                                                       |
|                               |                                                       |
|                               |                                                       |
|                               |                                                       |
|                               |                                                       |
|                               | Focus Item Description:                               |
|                               | For more options, click on the category list at left. |
|                               |                                                       |
|                               |                                                       |
|                               |                                                       |
|                               | Defaulte OK Cancel                                    |

\* Eller sættes vha. configuration variable: MS\_TASKNAVIGATION\_CONFIGURATION = 1

| Tasks 💌 🎙                                                                                                    | × |
|----------------------------------------------------------------------------------------------------|---|
| Tasks                                                                                                    | • |
| ▶ 2                                                                                                    | • |
| ∕o Drawing <b>₩Ξ</b> ■∧                                                                                                    | ^ |
|                                                                                                    |   |
| <u>∾□ ⊂ \$ Ô</u>                                                                                                    |   |
| <b>■</b> 00ノンへ魚ノ <i>/</i>                                                                                                    |   |
| ¤ 🕘 🕘 🔌 🛰 🙆 🚍 🏈 💁                                                                                                    |   |
| $ \begin{array}{c} A \xrightarrow{A} A \xrightarrow{A} A \xrightarrow{B} \xrightarrow{ABC} C \xrightarrow{C} \xrightarrow{2} A \xrightarrow{A} \xrightarrow{A} \xrightarrow{A} \xrightarrow{A} \xrightarrow{A} \xrightarrow{A} \xrightarrow{A} \xrightarrow$ |   |
|                                                                                                    |   |
|                                                                                                    |   |
|                                                                                                    |   |
| 🗔 Drawing Composition                                                                                                    |   |
| 🕝 Solids Modeling 🔹 🗸                                                                                                    |   |
| Surface Modeling 🔹                                                                                                    |   |
| 🔀 Mesh Modeling 🔹                                                                                                    |   |
| 🍐 Terrain Model 🔹                                                                                                    |   |
| 🚯 Feature Modeling 🔹 🗸                                                                                                    | ~ |

NIRÁS

# Position mapping

MicroStation Connect Edition

• Få Position mapping og de "gamle" shorts tilbage

| Preferences [Personal]             |                               |                                 |                  | × |
|------------------------------------|-------------------------------|---------------------------------|------------------|---|
| ategory                            | Name for Preferences:         | Default Preferences             |                  |   |
| elp Settings<br>put                |                               | Use Position Mapping            | >                |   |
| nguage                             |                               | Show Position Mapping           | nus              |   |
| ook and Feel<br>ouse Wheel         | <u>A</u> ttributes & Primary: | AS                              |                  |   |
| eration                            | <u>M</u> ain:                 | 1234567890                      |                  |   |
| osition Mapping                    | Tasks & Ribbon:               | QWERTDFGZXCVB                   |                  |   |
| ster Manager                       | Too <u>l</u> Settings:        | YUIOPHJKLæNM,                   |                  |   |
| ender                              | Menus & Popups:               | 1234567890QWERTYUIOPAS          | DFGHJKLæZXCVBNM, |   |
| bbon<br>Jelling                    |                               | Le <u>f</u> t Handed            |                  |   |
| gs<br>sk Navigation                |                               | <u>R</u> ight Handed            |                  |   |
| xt<br>odate Settings<br>ew Options |                               |                                 |                  |   |
|                                    |                               |                                 |                  |   |
|                                    | Focus Item Description        | 1:                              |                  |   |
|                                    | For more options, clic        | k on the category list at left. | ß                |   |
|                                    |                               | Defaults                        | <u>O</u> K Cance | • |

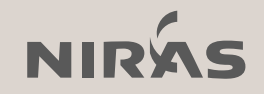

# Zoom til valgte elementer

MicroStation V8i & Connect Edition

- Connect Edition
   Properties dialog →
   Marker elementer →
   Højreklik → Zoom
- MicroStation V8i
   Keyin:

set displayset on; selview 1; displayset set selection; fit all; point ab; displayset clear; update view extended

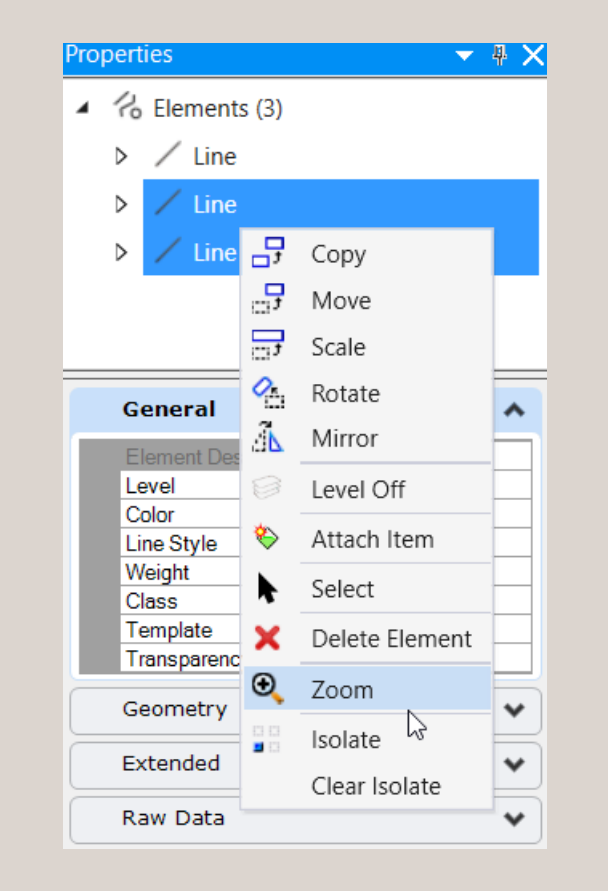

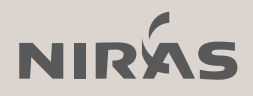

## **Select Previous**

MicroStation V8i & Connect Edition

### • Laaangt højreklik $\rightarrow$ Select Previous

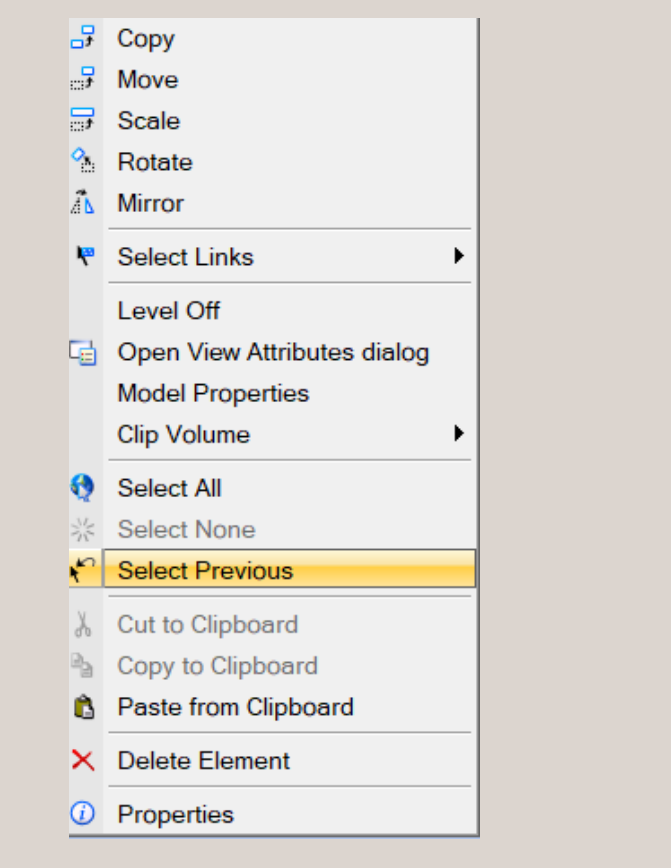

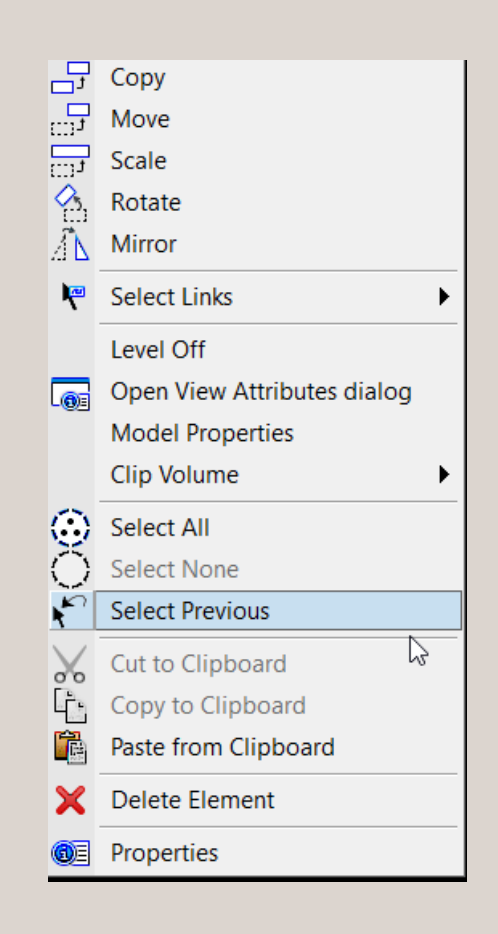

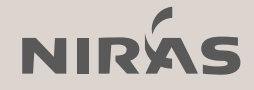

# Function keys

MicroStation Connect Edition

• F2 = ribbon activatekeytips

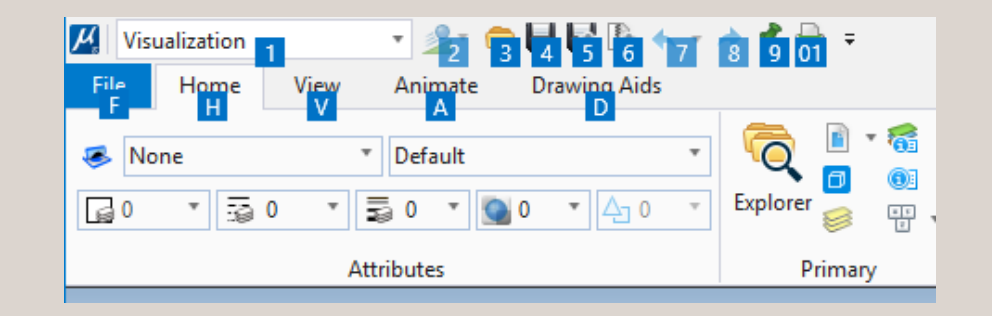

#### • F3 = ribbon activetabkeytips =

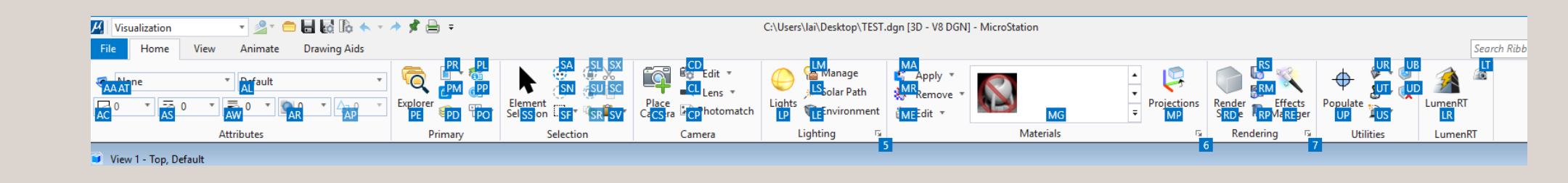

= Søg

=

• F4 = ribbon focussearch

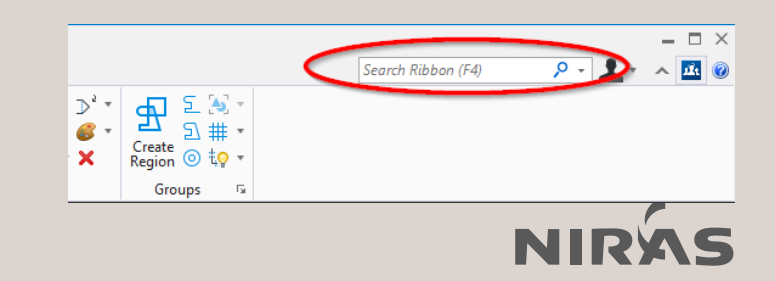

# Group button size

MicroStation Connect Edition

 Højreklik på et blankt sted på din Ribbon → Vælg Group Button Size

| blankt sted<br>→<br>tton Size | <ul> <li>Attach Tools • </li> <li>Explorer<br/>Attach Tools • </li> <li>Attach Tools • </li> <li>Explorer<br/>Attach Tools • </li> <li>Models</li> <li>Level Display</li> <li>Level Manager</li> <li>Properties<br/>More •</li> <li>Pin/Unpin Group •</li> <li>Group Button Size •</li> <li>Small<br/>Medium<br/>Large<br/>Revert to default</li> </ul>                                                                                                    |                                                                                                    |
|-------------------------------|----------------------------------------------------------------------------------------------------|----------------------------------------------------------------------------------------------------|
|                               | Image: Second system       Image: Second system       Image: Second system       Image: Second system         Image: Second system       Image: Second system       Image: Second system       Image: Second system         Image: Second system       Image: Second system       Image: Second system       Image: Second system         Image: Second system       Image: Second system       Image: Second system       Image: Second system         Image: Second system       Image: Second system       Image: Second system       Image: Second system         Image: Second system       Image: Second system       Image: Second system       Image: Second system         Image: Second system       Image: Second system       Image: Second system       Image: Second system       Image: Second system         Image: Second system       Image: Second system       Image: Second system       Image: Second system       Image: Second system       Image: Second system         Image: Second system       Image: Second system | Image: Attach Tools       Image: Attach Tools         Image: Attach Tools       Image: Attach Tools         Image: Attach Tools       Image: Attach Tools |
| Small                         | Medium                                                                                                    | Large                                                                                                    |

NIRX

Q

Explorer Attach Models Level AT Tools • Display

Primary

Default

# **Connect Advisor Settings**

MicroStation Connect Edition

Man kan slå Connect Advisor fra når man launcher MicroStation, og dermed øges performance...

I Bentley Connect Advisor vælg:

Settings  $\rightarrow$  Fjern fluebenet ud for:

Launch CONNECT Advisor on startup

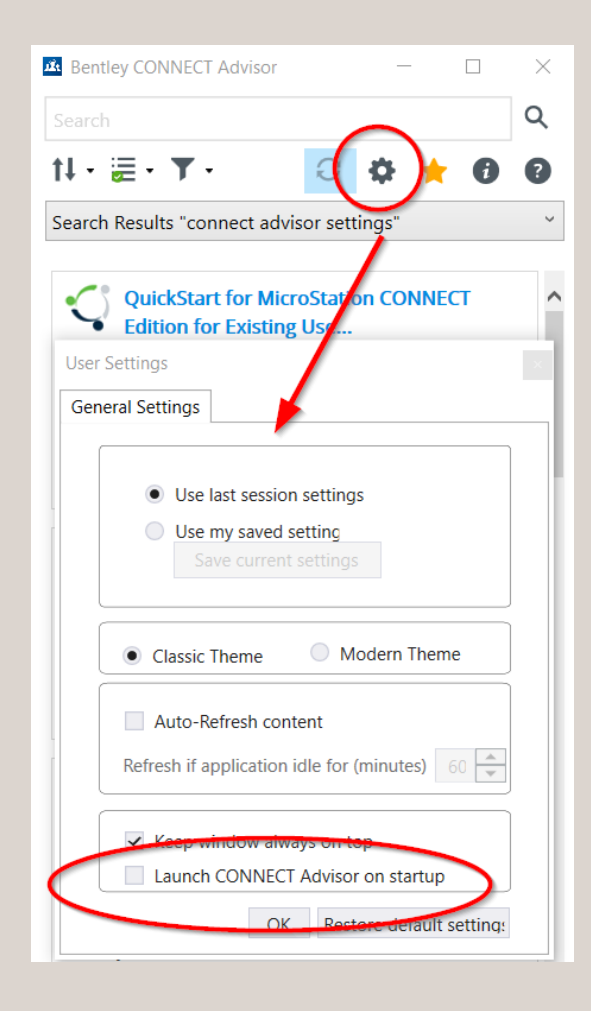

NIRÁS

# LEVEL Purge

MicroStation V8i & Connect Edition?

Denne key-in kommando vil:

- 1. Slette ALLE levels i din design fil
- 2. Eventuelle elementer flyttes til "default" level

Så vær varsom og tænk før du burger kommandoen...

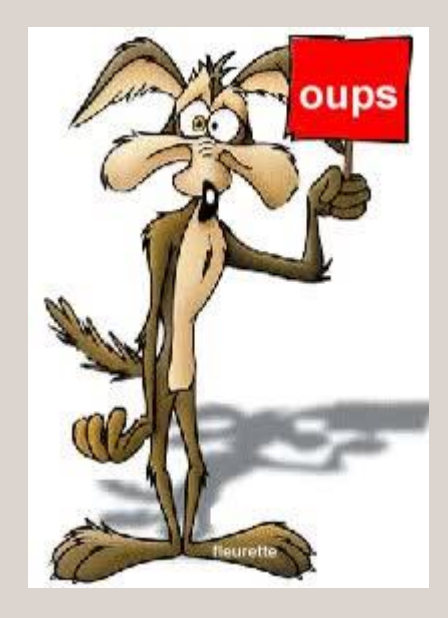

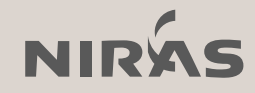

# Display level description and search

### MicroStation Connect Edition

| Configuration Variables : User                                                                                                    | rsonal]                                                                                                    | ×                                                                                                    |
|----------------------------------------------------------------------------------------------------|----------------------------------------------------------------------------------------------------|----------------------------------------------------------------------------------------------------|
| <u>F</u> ile                                                                                                    |                                                                                                    |                                                                                                    |
| <u>C</u> ategory                                                                                                    | Search                                                                                                    | ×                                                                                                    |
| Category All Category All Cells Colors Data Files Database Design Applications Design Applications Design History DWG/DXF Engineering Links Extensions File Saving Geographic Coordinates Levels Macro Recorder Markup OLE Operation Point Cloud Primary Search Paths Printing Protection QuickVision Raster Reference Rendering/Images Reports | Search           Variable Name         Description           MS_LEVEL_ALLOW_LIBRARY_LEVEL_EDIT         Edit Unused Library Levels           MS_LEVEL_AUTO_SYNC_ATTRIBUTE_LIST         Level Attribute Auto Synch.           MS_LEVEL_DISPLAY_FORMAT         Level Display Format           MS_LEVEL_DO_NOT_OVERRIDE_DESIGN_LE         Level Property Overrides in Sheet and D           MS_LEVEL_DO_NOT_OVERRIDE_DESIGN_LE         Level Property Overrides in Sheet and D           MS_LEVEL_DON_ON_OVERRIDE_DESIGN_LE         Level Property Overrides in Sheet and D           MS_LEVEL_DOT_NESTED_ATTACHMENT_L         Edit Nested Attachment Levels           MS_LEVEL_LOAD_ATTACHMENT_FILTERS         Load Attachment Level Filters           MS_LEVEL_SEED_LEVEL_NAME         Seed Level Name           MS_LEVEL_SYNCH_BYLEVEL         Synch Symbology to ByLevel on Level CMS, VTTOV8_CSVNAME           MS_VTTOV8_CSVNAME         V7 to V8 Level CSV File           MS_VTTOV8_DELETE_UNUSED_LEVELS         V7 to V8 Delete Unused Levels           C         Expansion         Detailed Descript           N D         Specifies the level         Specifies the level selevel cov | Level<br>Undefined<br>Undefined |
| Seed Files<br>Spelling                                                                                                    |                                                                                                    |                                                                                                    |
|                                                                                                    |                                                                                                    | <u>O</u> K Cancel                                                                                                    |

| File       |       | Home       | View     | /         | Curves     | Solids     | Surfaces      | Mesh        | Content      | Analyz    | e        | Con |
|------------|-------|------------|----------|-----------|------------|------------|---------------|-------------|--------------|-----------|----------|-----|
|            | Non   | e          |          | ٣         | Default (n | one)       | •             | Q           |              | 9         | <b>1</b> |     |
| <b>[</b> ] | D     | • 3        | 0 "      |           | Louis Filt |            |               |             |              |           | Sho      | w 🔻 |
|            |       |            | 0        | A 44 - 12 | tekst      | er: (none) |               |             |              |           |          | ×   |
|            |       |            | <u> </u> | Attr      | LEKSL      |            |               |             |              | 0         | _        |     |
| 🗊 V        | iew i | 1 - Top, D | efault   |           | TX_C_INI   | Tekst_000  | 01 Generalt C | cometri-ir  | formation-T  | <u>نن</u> | $\Box$   | -   |
| <u>.</u>   | 0     | 🔆 👻        | 🛓 🔍      | Θļ        | TX_G_INF   | Tekst_000  | 02 Generelt-G | ieometri-Ir | nformation-T | <b>a</b>  |          |     |
|            | -     |            |          |           | TX_G_INF   | _Tekst_000 | 05 Generelt-G | ieometri-Ir | nformation-T | <b>a</b>  |          |     |
|            |       |            |          |           | TX_G_INF   | _Tekst_000 | 10 Generelt-G | ieometri-Ir | nformation-T | <u> </u>  |          |     |
|            |       |            |          |           | TX_G_INF   | _Tekst_000 | 20 Generelt-G | ieometri-Ir | nformation-T | <b>a</b>  |          |     |
|            |       |            |          |           | TX_G_INF   | _Tekst_000 | 25 Generelt-G | ieometri-Ir | nformation-T | <b>a</b>  |          |     |
|            |       |            |          |           | TX_G_INF   | _Tekst_000 | 50 Generelt-G | ieometri-Ir | nformation-T | <b>a</b>  |          |     |
|            |       |            |          |           | TX_G_INF   | _Tekst_001 | • Generelt-G  | ieometri-Ir | nformation-T |           |          |     |
|            |       |            |          |           | TX_G_INF   | _Tekst_002 | 00 Generelt-G | ieometri-Ir | nformation-T | <b>A</b>  |          |     |
|            |       |            |          |           | TX_G_INF   | _Tekst_002 | 50 Generelt-G | ieometri-Ir | nformation-T | <b>a</b>  |          |     |
|            |       |            |          |           | TX_G_INF   | _Tekst_004 | 00 Generelt-G | ieometri-Ir | nformation-T | <b>a</b>  |          |     |
|            |       |            |          |           | TX_G_INF   | _Tekst_005 | 00 Generelt-G | ieometri-Ir | nformation-T | <u> </u>  |          |     |
|            |       |            |          |           | TX_G_INF   | _Tekst_010 | 00 Generelt-G | ieometri-Ir | nformation-T | <b>a</b>  |          | Ŧ   |
|            |       |            |          |           | 馪 Mana     | ige        |               |             |              |           |          |     |
|            |       |            |          |           | 🥩 Displa   | ay         |               |             |              |           |          |     |
|            |       |            |          |           | 🗊 Filter   | 5          |               |             |              |           |          |     |
|            |       |            |          |           | -          |            |               |             |              | Ν         |          |     |

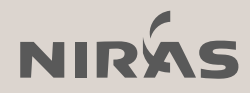

# Rotér dit view efter et element

MicroStation V8i & Connect Edition

- 1. Keyin ROTATE VIEW ELEMENT
- 2. Klik på det element som viewet skal roteres efter

Eller er du til AccuDraw ...?

### **MicroStation V8i**

1.  $RE \rightarrow RV$ 

### **MicroStation Connect Edition**

- 1. Opret din egen AccuDraw shortcut (RV = AccuDraw Rotate OrientView)
- 2. RE  $\rightarrow$  RV

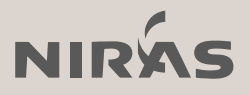

# Minimize ribbon

MicroStation Connect Edition

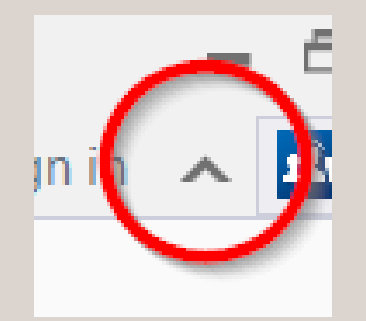

| 📕 Modeling 🔹 🖻 🔚 🔜 🌭 🔦 🗸                                  | 🖻 🖈 😓 🗧 C:\Users\lai\Desktop\TEST.dgn [3D - V8 DGN] - MicroStation |                                     |
|-----------------------------------------------------------|--------------------------------------------------------------------|-------------------------------------|
| File Home View Curves Solids Surfaces                     | Mesh Content Analyze Constraints Utilities Drawing Aids            | Search Ribbon (F4) 👂 🔹 Sign i 🔨 🚺 🥝 |
| Curve Curve by Composite Interpolation Conic Spiral Helix | $ \begin{array}{cccccccccccccccccccccccccccccccccccc$              |                                     |
| Create Curves                                             | Modify Curves Control Points / Facet * Curve * * *                 |                                     |
| View 1 - Top, Default                                     |                                                                    | - Properties - 🐺 🗙                  |
| <u>, , , , , , , , , , , , , , , , , , , </u>             | Ĩ <mark>₽Ŷ</mark> ŶŶ                                               |                                     |
|                                                           |                                                                    |                                     |
|                                                           |                                                                    |                                     |
|                                                           |                                                                    |                                     |

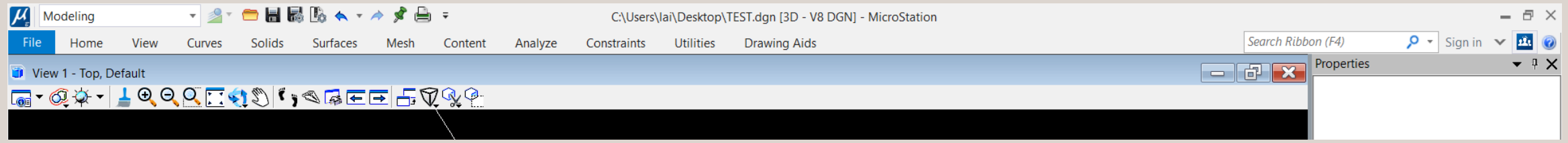

• \* Du kan også bare dobbeltklikke på ribbon tab (menupunktet) så minimere eller maksimerer den ribbon.

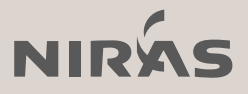

# Constraints

### MicroStation Connect Edition

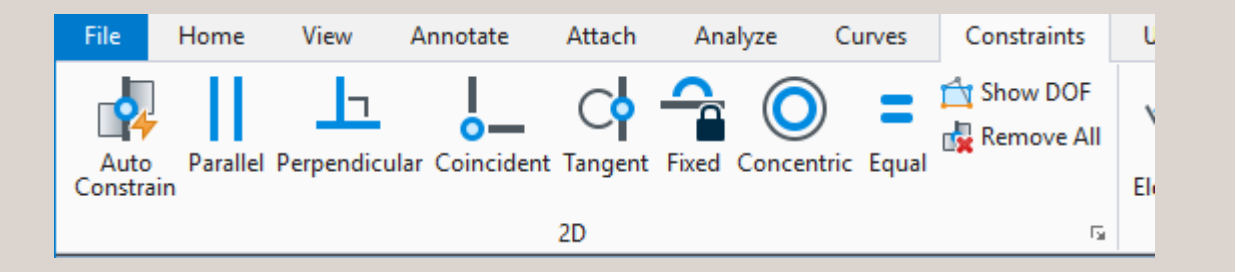

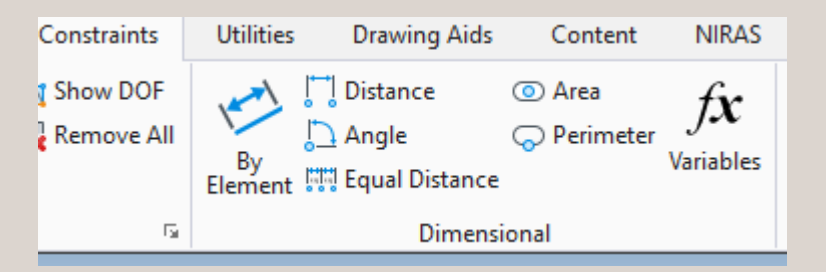

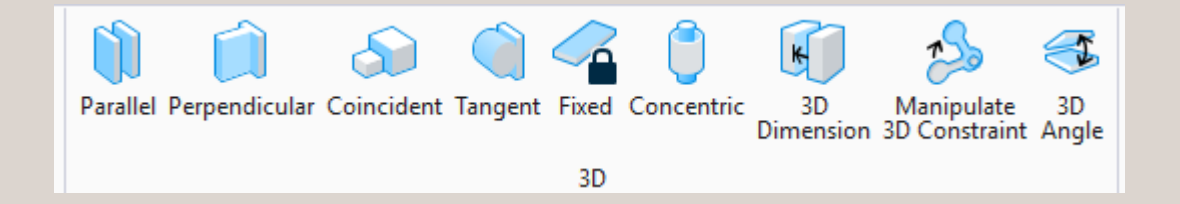

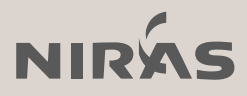

# Baggrundsfarve

MicroStation V8i & Connect Edition

- Ønsker du en særlig farve på dine sheets eller dine drawing modeller?
  - MS\_DEFAULTSHEETRGB = R,G,B
  - MS\_DEFAULTDRAWINGRGB = R,G,B

• Disse værdier anvendes kun for nye modeller i filer, hvor der ikke i forvejen findes Sheets/Drawing models

\*Man ser det ikke hvis man har sat baggrundsfarven under preferences..

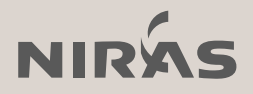

## **Properties dialog**

MicroStation Connect Edition

• Bestem selv hvilken rækkefølge tabs vises i  $\rightarrow$  Drag'n drop...

| •   |
|-----|
|     |
| -11 |
|     |
| -11 |
| -11 |
| -11 |
| -11 |
|     |
|     |
| •   |
|     |
|     |

| Elements (    | (1)            |   |
|---------------|----------------|---|
| 🖌 🖊 Line      |                |   |
| Pa            | rallel         |   |
|               |                |   |
|               |                |   |
| Geometry      |                | * |
| Comment.      |                |   |
| General       | _              | ^ |
| Element Descr | Line           |   |
| Level         | Default (none) |   |
| Color         | ByLevel (0)    |   |
| Line Style    | ByLevel (0)    |   |
| Weight        | ByLevel (0)    |   |
| Class         | Primary        |   |
| l emplate     | (None)         |   |
| Iransparency  | 0              |   |
| Extended      |                | * |
|               |                |   |

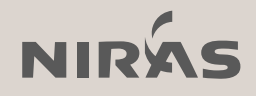

# Element info – ændring af elementer

MicroStation V8i og Connect Edition

- Ændre vinkler
- Justere længder

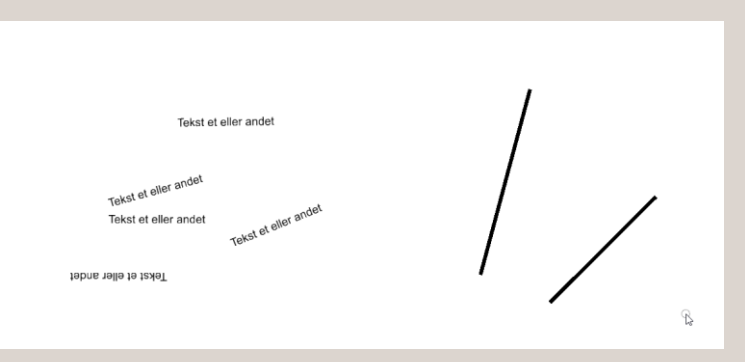

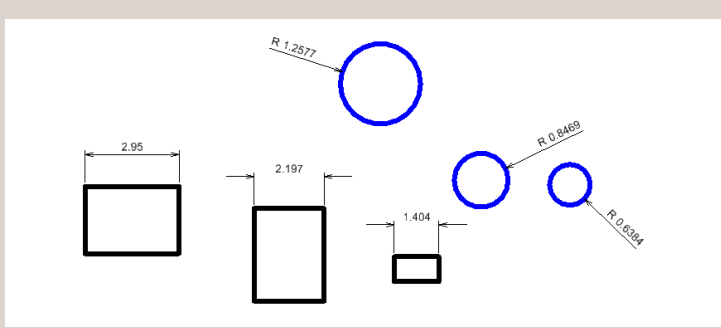

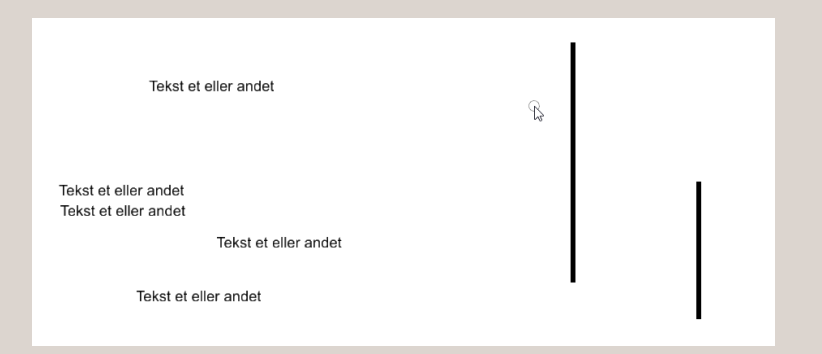

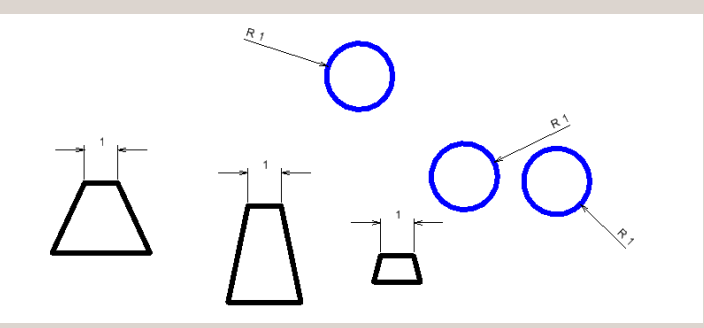

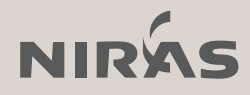

# Søg på konfigurationsvariabler

### MicroStation Connection Edition

| Configuration Variables : User [Pe                                                                                                    | ersonal]                                                                                                    |                                                                                                    |                                                                                                    |   | ×                                             |
|----------------------------------------------------------------------------------------------------|----------------------------------------------------------------------------------------------------|----------------------------------------------------------------------------------------------------|----------------------------------------------------------------------------------------------------|---|-----------------------------------------------|
| <u>F</u> ile                                                                                                    |                                                                                                    |                                                                                                    |                                                                                                    |   |                                               |
| Category                                                                                                    | pref                                                                                                    |                                                                                                    |                                                                                                    | × |                                               |
| All                                                                                                    | Variable Name                                                                                                    | Description                                                                                                    | Level                                                                                                    | ^ |                                               |
| Cells<br>Colors<br>Data Files<br>Database<br>Design Applications<br>Design History<br>DWG/DXF<br>Engineering Links<br>Extensions<br>File Saving<br>Geographic Coordinates<br>Levels<br>Macro Recorder<br>Markup<br>OLE<br>Operation<br>Point Cloud<br>Primary Search Paths<br>Printing<br>Protection<br>QuickVision<br>Raster | Variable Name MS_BUTTONMENU MS_COMMONITEMDIALOG MS_COMPRESS_OPTIONS MS_DGNTEXTEDITORFAVORITESYMBOLS MS_DGNTEXTEDITORPREF MS_DISALLOWFULLREFPATH MS_DOCKINGPREF MS_DOCKINGPREFE MS_DOCKINGPREFSEED MS_DWG_COMMANDPREFIX MS_EXPLORER_SETTINGS MS_FKEYMNU MS_GROUPPANELPREF MS_GROUPPANELPREFSEED MS_INPUT_CONFIGXML MS_KEYBOARDSHORTCUTS  < Expansion C:\Users\lai\AppData\Local\Bentle\Persona | Button Menu Common Item Dialog from Microsoft Compress Options Selections MS_DGNTEXTEDITORFAVORITESYMBOLS MS_DGNTEXTEDITORPREF Dialog Docking Preference Seed DWG Data Directory. DWG Command Prefix. Explorer Settings File Function Key Menu MS_GROUPPANELPREF Group Panel Preference Seed Default Touch Gesture Configuration User Keyboard Shortcuts Detailed Description I.button.btnmenu Button menu file. (MS_BI | Level<br>System<br>Undefined<br>System<br>System<br>Syst |   | <u>N</u> ew<br><u>E</u> dit<br><u>S</u> elect |
| Reference<br>Rendering/Images<br>Reports<br>Security<br>Seed Files<br>Spelling                                                                                                    | <                                                                                                    | >                                                                                                    |                                                                                                    |   |                                               |
|                                                                                                    |                                                                                                    |                                                                                                    | OK                                                                                                    |   | Cancel                                        |

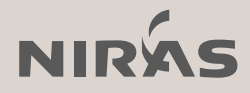

# **Connection Client**

**Connection Client** 

• Settings...

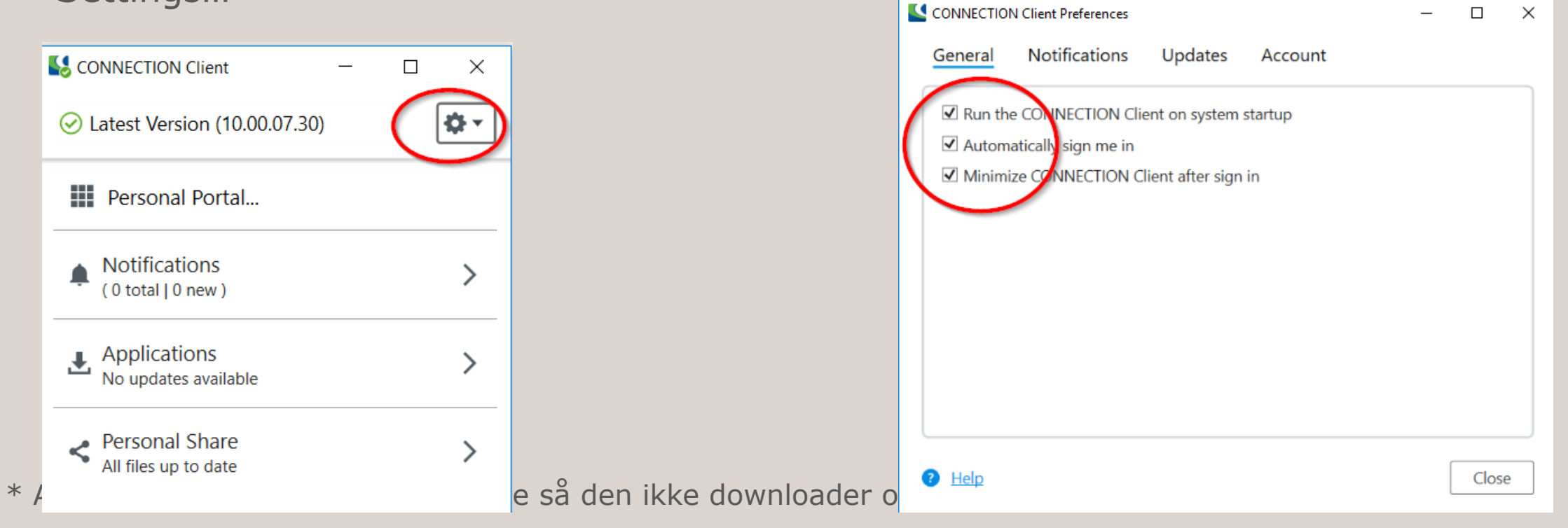

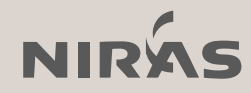

# Disable ProjectWise på shortcut

• -wsPW\_DISABLE\_INTEGRATION=0

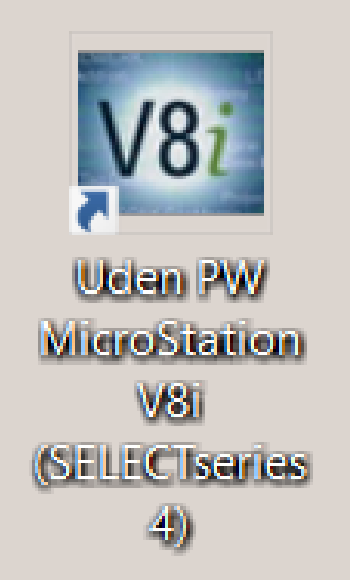

\* Eller få din administrator til at disable integrationen når du starter MicroStation op fra desktoppen

| 🕫 Uden PW Mic              | roStation V8i (SELECTseries 4) Properties $\times$    |
|----------------------------|-------------------------------------------------------|
| General Shortcut           | Compatibility Security Details Previous Versions      |
| <b>¥8</b> i Uo             | den PW MicroStation V8i (SELECTseries 4)              |
| Target type:               | Application                                           |
| Target location:           | MicroStation                                          |
| Target                     | n\ustation.exe" -WSPW_DISABLE_INTEGRATION=1           |
| Start in:<br>Shortcut key: | "C:\Program Files (x86)\Bentley\MicroStation V8i (SEL |
| Run:                       | Normal window ~                                       |
| Comment                    | MicroStation V8i SS4                                  |
| Open File L                | ocation Change Icon Advanced                          |
|                            | ß                                                     |
|                            | OK Cancel Apply                                       |

# Utålmodig eller går det for hurtigt?

MicroStation V8i & Connect Edition

### **MS\_POPUPDIALOGCLOSEDELAY = Værdi**

• Værdien er specificeret i "1/60 sekund" og skal definderes som et heltal.

Eksempelvis:

1 = 1/60 sekund  $30 = \frac{1}{2}$  sekund (default setting) 60 = 1 sekund

Gælder for:

Models dialog, Raster Manager, Element Selection, Reference dialog, Level Manager, Cell library dialog, Key-in dialog

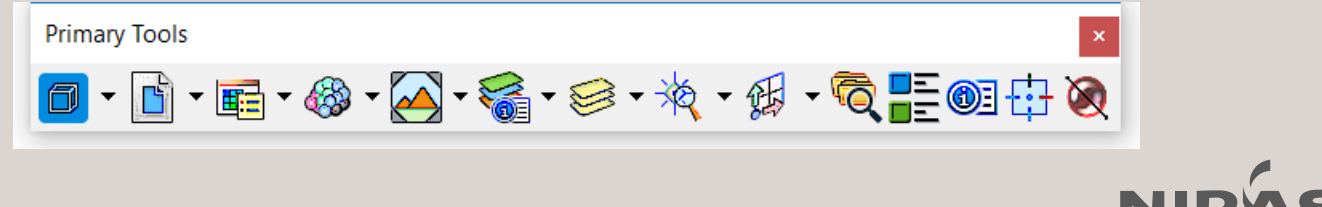

# File open – skift workspace on the fly

### MicroStation Connect Edition

| 🗸 File Open          |                                |                                  |             |                                       | ×      |
|----------------------|--------------------------------|----------------------------------|-------------|---------------------------------------|--------|
| ← → • ↑ 📜 « Co       | nfiguration > WorkSpaces > Exa | mple > WorkSets > MetroStation > | DGN >       | ✓ 💟 Search DGN                        | م      |
| Organize   New folde | r                              |                                  |             | ↓ ▼                                   |        |
| 📜 Downloads  🖈 ^     | Name                           | Date modified                    | Туре        | Size                                  | ^      |
| 📄 Pictures 🛛 🖈       | 3DModel                        | 01-11-2017 17:55                 | File folder |                                       |        |
| 3DModel              | Acute3DSamples                 | 20-09-2017 11:52                 | File folder |                                       |        |
| 30-10                | 📕 AerialImagery                | 20-09-2017 11:52                 | File folder |                                       |        |
| 📙 Desktop            | Borders                        | 20-09-2017 11:52                 | File folder |                                       |        |
| Mosek                | 📕 GISData                      | 20-09-2017 11:52                 | File folder |                                       |        |
| neDrive - NIRAS      | Parametric Models              | 20-09-2017 11:52                 | File folder |                                       |        |
|                      | PointCloud                     | 20-09-2017 11:52                 | File folder |                                       |        |
| 🧢 This PC            | Sheets                         | 20-09-2017 11:52                 | File folder |                                       |        |
| 1                    | Tonics                         | 20-09-2017 11.52                 | File folder |                                       | ×      |
|                      | File 🔻 🌔                       | WorkSpace Example                | $\sim$      | WorkSet MetroStation ~                |        |
|                      | Directory 👻                    |                                  |             |                                       |        |
| File nam             | ne: TEST.dan                   |                                  |             | <ul> <li>✓ All Files (*,*)</li> </ul> | ~      |
|                      |                                |                                  |             | Options Open -                        | Cancel |
|                      |                                |                                  | 5           | ,                                     | .:     |

s ud og her kan du ikke vælge

workspace og workset.

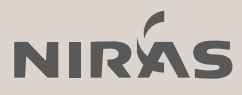

# Level description

MicroStation V8i & Connect Edition

- MS\_LEVEL\_DISPLAY\_FORMAT
  - D description
  - N name
- Prøv forskellige kombinationer.
  - D
  - N(D)
  - ND
  - N-D

\*Bemærk at i MicroStation Connect Edition, så tilføjer den automatisk ()

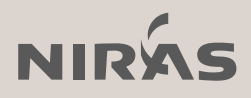

# Bredden på level dropdown menuen

MicroStation V8i SelectSeries 3 eller ældre

Har I bemærket at bredden i MicroStation SelectSeries 4 nu justerer sig automatisk?

Men hvis I har en ældre version kan man bruge denne variabel til indstille bredden: MS\_LEVEL\_PICKER\_WIDTH

\*Størrelsen angives i pixels

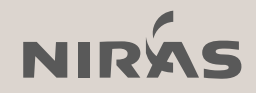

# Dgnlib update

MicroStation Connect Edition

### MS\_UPDATE\_KEEP\_UNUSED\_LIBRARY\_LEVELS

• Denne variable kontrolleret om ubrugte library levels skal beholdes eller slettes når man bruger en af "dgnlib update levels" kommandoerne.

0 = Så vil ubrugte dgnlib lag blive slettet når man anvender en "dgnlib update levels" kommando (default)

1 = Så vil ubrugte dgnlib lag blive behold.

2 = Ubrugte library levels vil blive slettet hvis ellers deres attributer er de samme som i dgnlib. De levels der har anderledes attributer opdateres til dgnlib standard.

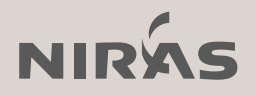

## Favorite panels

MicroStation Connect Edition

 Har du værktøjer som du gerne vil kunne se ligemeget hvilket workflow eller Ribbon du befinder dig i. Så brug Pin funktionen.

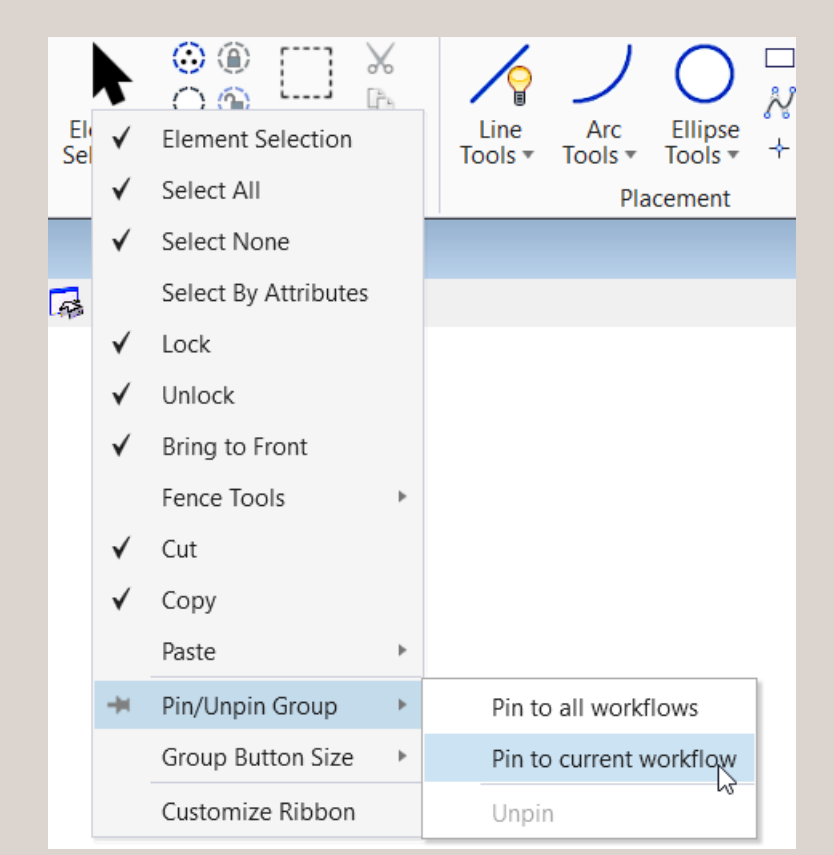

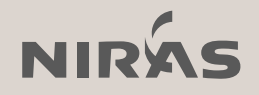

# Element selection- flere tabs

MicroStation V8i & Connect Editio

• Højreklik for at få flere tabs under Element Selection

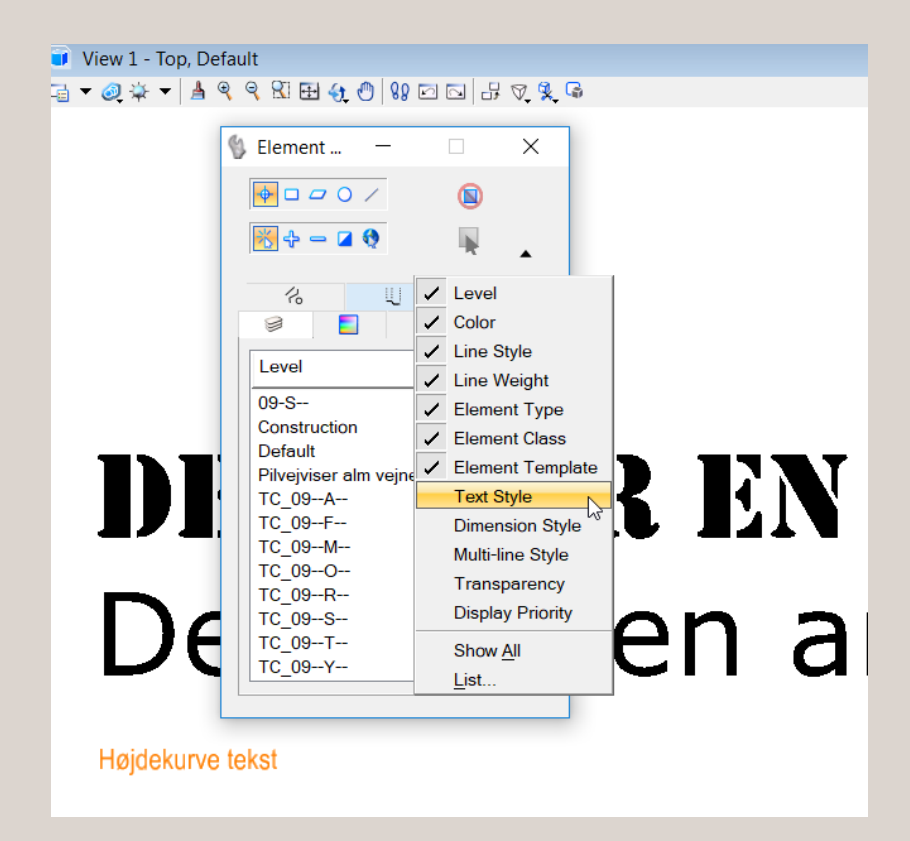

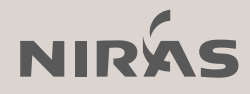

## Match Element

MicroStation V8i & Connect Edition

<ALT> + Venstreklik/DATA = Match Element From cursor

MicroStation V8i:

Workspace  $\rightarrow$  Button Assignments  $\rightarrow$  ALT + DATA

MicroStation Connect Edition:

Backstage  $\rightarrow$  Settings  $\rightarrow$  User  $\rightarrow$  Button Assignments  $\rightarrow$  ALT + DATA

match attributes fromcursor ændres til: match element fromcursor

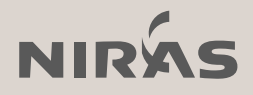

# AccuDraw og Focus

MicroStation V8i & Connect Edition

- MicroStation V8i
  - ESC  $\rightarrow$  Space
  - F11

- MicroStation Connect Edition
  - F11

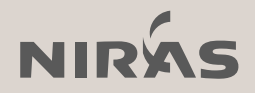

# Når vi nu taler om AccuDraw...

MicroStation Connect Edition

- Følgende AccuDraw shortcuts mangler i MicroStation Connect Edition
  - LP = Lock ACS Grid Plane
  - LA = Lock ACS Plane
  - LS = Lock ACS Plane Snap
  - RV = Rotate View
  - GT = Go to Tool Settings
  - GK = Go to Key-in
  - HS = AccuSnap Toggle
  - HU = AccuSnap Suspend

\*Man kan da heldigvis selv tilføje shortcuts

|           | aru shortcuts                       |                                          |      |  |
|-----------|-------------------------------------|------------------------------------------|------|--|
| u<br>4 40 | $ \mathbf{X}  \wedge \mathbf{\vee}$ |                                          |      |  |
| Key       | Label                               | Key-in                                   | <br> |  |
| (Space)   | Popups                              | ribbon grouppopup Admin\Interface\Popups |      |  |
| А         | Lock Angle                          | accudraw lock angle                      |      |  |
| В         | Base Rotation                       | accudraw rotate base toggle              |      |  |
| С         | Center Snap                         | snap center                              |      |  |
| D         | Lock Distance                       | accudraw lock distance                   |      |  |
| E         | Cycle Rotation                      | accudraw rotate cycle                    |      |  |
| F         | Front Rotation                      | accudraw rotate front                    |      |  |
| ⊞ G       | G Shortcuts                         | No key-in - opens popup menu             |      |  |
| н         | AccuDraw Hold                       | accudraw toggle                          |      |  |
| 1         | Intersect Snap                      | snap intersect                           |      |  |
| к         | Snap Divisor                        | accudraw dialog snapdivisor              |      |  |
| ΞL        | Lock Shortcuts                      | No key-in - opens popup menu             |      |  |
| М         | Change Mode                         | accudraw mode                            |      |  |
| Ν         | Nearest Snap                        | snap nearest                             |      |  |
| 0         | Set Origin                          | accudraw setorigin                       |      |  |
| ⊞ P       | Point Shortcuts                     | No key-in - opens popup menu             |      |  |
| ⊞ Q       | Quick Tools                         | No key-in - opens popup menu             |      |  |
| ± R       | Rotate Shortcuts                    | No key-in - opens popup menu             |      |  |
| S         | Side Rotation                       | accudraw rotate side                     |      |  |
| Т         | Top Rotation                        | accudraw rotate top                      |      |  |
| V         | View Rotation                       | accudraw rotate view                     |      |  |
| ⊞ W       | W Shortcuts                         | No key-in - opens popup menu             |      |  |
| Х         | Lock X                              | accudraw lock X                          |      |  |
| Y         | Lock Y                              | accudraw lock Y                          |      |  |
| Z         | Lock Z                              | accudraw lock Z                          |      |  |
| ⊞ å       | Quick Tools                         | No key-in - opens popup menu             |      |  |
| 1.0       | Workflow                            | ribbon menu workflow                     |      |  |
| 1/2       | Bump Tool Settings                  | accudraw bump toolsetting                |      |  |

Apply

a

#### MicroStation Connect Edition

• AccuDraw shortcuttet <å> har fået en funktion... Quick Tools

Og det kunne jo være man ville lave noget om...

MS\_KEYBOARDSHORTCUTS

PERSONAL.KEYBOARDSHORTCUTS.X

|        |               |                                           | <u>6</u>  | Attributes   |
|--------|---------------|-------------------------------------------|-----------|--------------|
|        |               |                                           | 7         | Primary      |
|        |               |                                           | <u>8</u>  | Selection    |
| Keyboa | ard Shortcuts | - L X                                     | <u>9</u>  | Placement    |
| C+ 40  |               |                                           | 0         | Manipulate   |
| Key    | Label         | Key-in                                    | <u> </u>  | NA US        |
| Z      | Lock Z        | accudraw lock Z                           | +         | Modify       |
| 🖃 å    | Quick Tools   | No key-in - opens popup menu              |           | Groups       |
| 6      | Attributes    | ribbon grouppopup *\Home\Attributes       |           |              |
| 7      | Primary       | ribbon grouppopup *\Home\Primary          | <u>Y</u>  | Mirror       |
| 8      | Selection     | ribbon grouppopup *\Home\Selection        | U U       | Scale        |
| 9      | Placement     | ribbon grouppopup *\Home\Placement        | <u> </u>  | beare        |
| 0      | Manipulate    | ribbon grouppopup *\Home\Manipulate       | <u> </u>  | Rotate       |
| +      | Modify        | ribbon grouppopup *\Home\Modify           | 0         | Conv         |
|        | Groups        | ribbon grouppopup *\Home\Groups           | ⊻         | сору         |
| Y      | Mirror        | mirror icon                               | Р         | Move         |
| U      | Scale         | scale icon                                | -         | Delete       |
| 1 I I  | Rotate        | rotate icon                               | <u> </u>  | Delete       |
| 0      | Сору          | copy icon                                 | å         | Select       |
| Р      | Move          | move icon                                 | _         |              |
| Т      | Delete        | delete element                            | D         | Measure      |
| å      | Select        | choose element                            | F         | Text         |
| D      | Measure       | ribbon grouppopup *\Analyze\Measure       | ÷ .       | iext.        |
| F      | Text          | ribbon grouppopup *\Annotate\Text         | G         | Dimensioning |
| G      | Dimensioning  | ribbon grouppopup *\Annotate\Dimensioning | н         | Detailing    |
| н      | Detailing     | ribbon grouppopup *\Annotate\Detailing    |           | Detailing    |
| J      | Patterns      | ribbon grouppopup *\Annotate\Patterns     | J         | Patterns     |
| K      | AccuDraw      | ribbon grouppopup *\Drawing Aids\Accudraw | v         | AccuDrow     |
| L      | Snaps         | ribbon grouppopup *\Drawing Aids\Snaps    | <u>N</u>  | ACCUDIAW     |
| æ      | Locks         | ribbon grouppopup *\Drawing Aids\Locks    | L         | Snaps        |
| ø      | View Tools    | ribbon grouppopup *\View\Tools            | -         | Locks        |
|        |               |                                           | <u>ac</u> | LUCKS        |
|        |               | <u>C</u> lose <u>Apply</u>                | ø         | View Tools   |

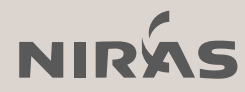

### Så er er der ikke flere tips & tricks denne gang!

Jeg håber at vi ses til et MicroStation SIG møde i 2018!

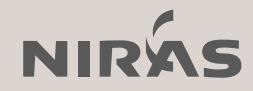